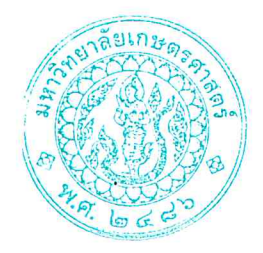

ประกาศโครงการบัณฑิตศึกษาสาขาบริหารธุรกิจ (สปท.) คณะบริหารธุรกิจ มหาวิทยาลัยเกษตรศาสตร์ เรื่อง รายชื่อผู้มีสิทธิ์เข้าศึกษาต่อในระดับบัณฑิตศึกษา หลักสูตรบริหารธุรกิจมหาบัณฑิต (บธ.ม.) โครงการบัณฑิตศึกษาสาขาบริหารธุรกิจ (สปท.)

ตามที่โครงการบัณฑิตศึกษาสาขาบริหารธุรกิจ (สปท.) คณะบริหารธุรกิจมหาวิทยาลัยเกษตรศาสตร์ ได้เปิดรับสมัครบุคคลทั่วไปเพื่อสอบคัดเลือกเข้าศึกษาต่อในระดับบัณฑิตศึกษา หลักสูตรบริหารธุรกิจ มหาบัณฑิต (บธ.ม.) คณะบริหารธุรกิจ มหาวิทยาลัยเกษตรศาสตร์ และได้ดำเนินการสอบคัดเลือกเป็นที่ เรียบร้อยแล้ว

โครงการบัณฑิตศึกษาสาขาบริหารธุรกิจ (สปท.) จึงขอประกาศรายชื่อผู้ผ่านการสอบคัดเลือกและมี สิทธิ์เข้าศึกษาต่อในระดับบัณฑิตศึกษา หลักสูตรบริหารธุรกิจมหาบัณฑิต (บธ.ม.) คณะบริหารธุรกิจ มหาวิทยาลัยเกษตรศาสตร์ ประจำปีการศึกษา ๒๕๖๗ ดังนี้

#### ๑. รายชื่อผู้ผ่านการคัดเลือกและมีสิทธิ์เข้าศึกษาต่อฯ

มีผู้ผ่านการคัดเลือก และมีสิทธิ์เข้าศึกษาต่อในระดับบัณฑิตศึกษา หลักสูตรบริหารธุรกิจ มหาบัณฑิต (บธ.ม.) โครงการบัณฑิตศึกษาสาขาบริหารธุรกิจ (สปท.) จำนวนทั้งสิ้น ๕๐ ราย รายละเอียด ปรากฏตามบัญชีรายชื่อ **(เอกสารแนบท้าย ๑)** 

ทั้งนี้ ให้ผู้มีสิทธิ์เข้าศึกษาต่อ ๆ รายงานตัว และยืนยันสิทธิ์เข้าศึกษาต่อได้ ตั้งแต่ วันพฤหัสบดีที่ ๑๔ มีนาคม – วันพฤหัสบดีที่ ๒๑ มีนาคม ๒๕๖๗ ผ่านระบบออนไลน์ที่ https://sp-regis.ku.ac.th และชำระค่าธรรมเนียมการศึกษา ได้ตั้งแต่วันพฤหัสบดีที่ ๑๔ มีนาคม – วัน พฤหัสบดีที่ ๒๑ มีนาคม ๒๕๖๗ (เอกสารแนบท้าย ๒) ผู้ที่ไม่รายงานตัวผ่านระบบออนไลน์ และไม่ชำระเงิน ภายในกำหนดวันและเวลาดังกล่าว โครงการๆ จะถือว่าท่านสละสิทธิ์ในการเข้าศึกษาต่อ

จึงประกาศมาเพื่อทราบโดยทั่วกัน

ประกาศ ณ วันที่ ๑๔ มีนาคม พ.ศ. ๒๕๖๗

<u>\_\_\_</u>

(ดร.ณัฐพล พันธุ์ภักดี) ประธานกรรมการดำเนินงาน ตามที่โครงการบัณฑิตศึกษาสาขาบริหารธุรกิจ (สปท.)

# รายชื่อผู้มีสิทธิ์เข้าศึกษา

### ภาคต้น ปีการศึกษา 2567

# วิทยาเขตบางเขน คณะบริหารธุรกิจ ระดับปริญญาโท

### สาขาวิชา [XN64]-บริหารธุรกิจ (สปท.)

| ลำดับ | รหัสประจำตัวนิสิต | ชื่อ-นามสกุล                      | แผนการเรียน |
|-------|-------------------|-----------------------------------|-------------|
| 1     | 6715351601        | นางสาวลักษมี ศิลาลิขิต            | แผน ข       |
| 2     | 6715351716        | นางสาวอภิญญา สุขสบาย              | แผน ข       |
| 3     | 6715351333        | นางสาวชนกานต์ ตั้งพรนพคุณ         | แผน ข       |
| 4     | 6715351422        | นางสาวนริศรา ศรีฮาด               | แผน ข       |
| 5     | 6715351431        | นางสาวนัฐริดา ฉิ่งแก้ว            | แผน ข       |
| 6     | 6715351520        | นายภานุพงศ์ ลี้หยง                | แผน ข       |
| 7     | 6715351414        | เรืออากาศโทธิติ รัตนาคม           | แผน ข       |
| 8     | 6715351538        | นายภาวิน เนียมประดิษฐ์            | แผน ข       |
| 9     | 6715351287        | ร้อยตำรวจโทหญิงกมลลักษณ์ พระสิงห์ | แผน ข       |
| 10    | 6715351759        | นางสาวอารีรัตน์ สีแสด             | แผน ข       |
| 11    | 6715351562        | นางสาวมิ่งขวัญ ทองเจริญ           | แผน ข       |
| 12    | 6715351589        | นางสาวลลิตา ปณิธิกุล              | แผน ข       |
| 13    | 6715351708        | นางสาวสุภรดา แก้วโพธิ์            | แผน ข       |
| 14    | 6715351660        | นางสาวสรัสวดี พงษ์พานิช           | แผน ข       |
| 15    | 6715351643        | นายศิริพงษ์ สามารถเจริญ           | แผน ข       |
| 16    | 6715351295        | นายกฤษฎา กันจุล                   | แผน ข       |
| 17    | 6715351368        | นางสาวณัฐชยา บัวแดง               | แผน ข       |
| 18    | 6715351627        | เรืออากาศโทหญิงศินุช ชูสิทธิ์     | แผน ข       |
| 19    | 6715351554        | นายมังกร การะพัฒน์                | แผน ข       |
| 20    | 6715351571        | นางสาวรารินทร์ คลื่นแก้ว          | แผน ข       |
| 21    | 6715351767        | นายเจตวัฒน์ จงฤทธิพร              | แผน ข       |
| 22    | 6715351490        | นางสาวพัชรี คมขำ                  | แผน ข       |
| 23    | 6715351325        | นางสาวจิดาภา เหมทานนท์            | แผน ข       |

| 24 | 6715351279 | ว่าที่เรืออากาศโทหญิงกมลพร เทียนคำศรี | แผน ข |
|----|------------|---------------------------------------|-------|
| 25 | 6715351635 | นายศิราวุฒิ ดีประสิทธิ์               | แผน ข |
| 26 | 6715351686 | นางสาวสุธิดา นวมโคกสูง                | แผน ข |
| 27 | 6715351317 | นางสาวจันทร์จิรา เหมาะชาติ            | แผน ข |
| 28 | 6715351457 | นางสาวปารมี ไชยสมพงศ์พันธุ์           | แผน ข |
| 29 | 6715351503 | นายภพชัย ไชยยงยศ                      | แผน ข |
| 30 | 6715351392 | นายณัฐพร แก้วปฐมศรี                   | แผน ข |
| 31 | 6715351473 | นายพงษ์ภพ การสมสิษฐ์                  | แผน ข |
| 32 | 6715351341 | นางสาวชนัญญ์ทิชา ขำญาติ               | แผน ข |
| 33 | 6715351384 | นายณัฐพงษ์ ผดุงพัฒนพงษ์               | แผน ข |
| 34 | 6715351465 | ว่าที่ร้อยตรีหญิงปุณยนุช ผิวนวล       | แผน ข |
| 35 | 6715351651 | นายศุภกร วิจิตรพัชราภรณ์              | แผน ข |
| 36 | 6715351678 | เรืออากาศโทหญิงสิราภา ไวยอนันต์       | แผน ข |
| 37 | 6715351741 | นางสาวอัจฉราพรรณ สีหะบัณฑ์            | แผน ข |
| 38 | 6715351511 | นางสาวภัทรฉัตร เกษมสิริบุญวัฒน์       | แผน ข |
| 39 | 6715351619 | นายวิสูตร ยะรังวงษ์                   | แผน ข |
| 40 | 6715351309 | นายจักรภัทร สุนทรวรรณ                 | แผน ข |
| 41 | 6715351597 | นางสาวลักขนาวัลย์ ประดับแก้ว          | แผน ข |
| 42 | 6715351546 | นางสาวมณีรัตน์ ไวทะยะพานิช            | แผน ข |
| 43 | 6715351449 | นางสาวปัทมนัดดา ดำช่วย                | แผน ข |
| 44 | 6715351406 | นางสาวธัณย์นิชา รัตนกุลกิติวัฒน์      | แผน ข |
| 45 | 6715351350 | นางสาวญาณิศา สันติธำรงพันธ์           | แผน ข |
| 46 | 6715351732 | นางสาวอัจจิมา พิเดช                   | แผน ข |
| 47 | 6715351694 | นางสุพัตรา จิตกล้า                    | แผน ข |
| 48 | 6715351376 | นายณัฐนนท์ พรรณเสมา                   | แผน ข |
| 49 | 6715351724 | นางสาวอรนิษฐ์ เต็มซ้อน                | แผน ข |
| 50 | 6715351481 | นางสาวพรพรหม ริ้วพันกุล               | แผน ข |

### ขั้นตอนการรายงานตัวเข้าศึกษาต่อในระดับบัณฑิตศึกษา สาขาบริหารธุรกิจ

### โครงการบัณฑิตศึกษาสาขาบริหารธุรกิจ (สปท.) คณะบริหารธุรกิจ

#### มหาวิทยาลัยเกษตรศาสตร์ วิทยาเขตบางเขน

#### ขั้นตอนการรายงานตัวของนิสิตใหม่

- ขั้นตอนที่ 1 การลงทะเบียนขอรับบัญชีผู้ใช้เครือข่ายนนทรี
- ขั้นตอนที่ 2 การกรอกข้อมูลประวัติ
- ขั้นตอนที่ 3 การพิมพ์ใบแจ้งหนี้ (KU 9)
   ตัวอย่างใบแจ้งหนี้ (KU 9)
- ขั้นตอนที่ 4 การลงทะเบียนเรียนนิสิตใหม่ (การลงทะเบียนเรียน รายวิชาตามแผนการศึกษา)

#### ขั้นตอนที่ 1 การลงทะเบียนขอรับบัญชีผู้ใช้เครือข่ายนนทรี

การยืนยันตัวบุคคลเพื่อใช้งานบัญชีผู้ใช้เครือข่ายนนทรี (ต้องทำให้ครบทุกขั้นตอน)

- 1. ขอรหัสผ่านบัญชีผู้ใช้เครือข่ายนนทรี ผ่านทางเว็บไซต์ <u>https://accounts.ku.ac.th</u>
- 2. จะปรากฎหน้าจอระบบบริหารบัญชีผู้ใช้เครือข่ายนนทรี (Nontri Account Management)
- 3. คลิกที่เมนู "การยืนยันข้อมูลส่วนบุคล (Personal information verification)"

#### 4. กรอกข้อมูลยืนยันตัวบุคคล ดังนี้ เลขประจำตัวประชาชน, รหัสนิสิต (ไม่ต้องมี b หรือ g นำหน้า), นามสกุล (ภาษาอังกฤษ) และเลือก Person Type เป็น นิสิต/Student (ต้องกรอกให้ครบที่รายการ)

5. คลิกที่ปุ่ม "ยืนยัน (Confirm)" เพื่อดำเนินการขั้นต่อไป

6. กำหนดรหัสผ่าน 2 ครั้งให้ตรงกันโดยรหัสผ่านจะต้องประกอบด้วยตัวอักษร ตัวเลข และอักขระพิเศษไม่น้อยกว่า
 8 ตัวอักษรและมีความยาวไม่เกิน 16 ตัวอักษรแล้วคลิกปุ่ม Change Password"

- 7. กำหนดคำถาม/คำตอบ ไว้สำหรับกรณีการกู้คืนรหัสผ่าน เสร็จแล้วคลิกปุ่ม "Save Answer"
- 8. กรอกข้อมูล Recovery Email เป็น email สำหรับกู้คืนรหัสผ่าน เสร็จแล้วกด Update
- \* หมายเหตุ ต้องนำ E-mail KU-Google (@ku.th) กรอกเพิ่มในประวัตินิสิตขั้นตอนที่ 2

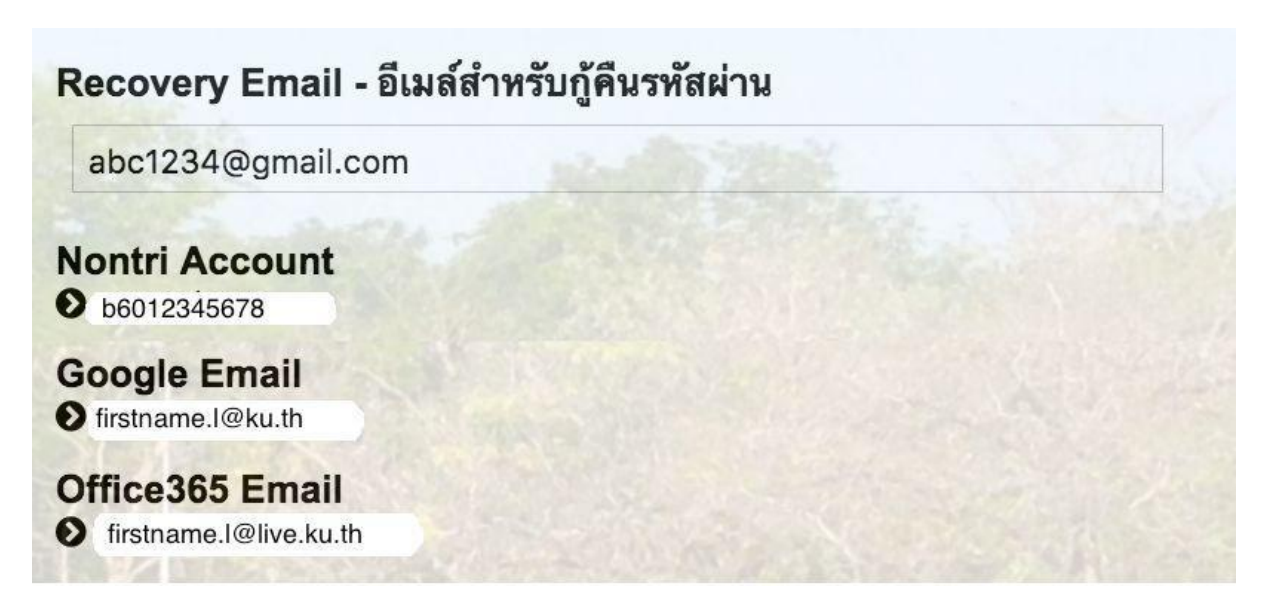

#### รายละเอียดดังนี้

| Recovery Email                                             | หมายถึง อีเมล์สำรองที่ใช้สำหรับการกู้คืนรหัสผ่านของผู้ใช้งาน (ในกรณีที่ไม่มีชื่อีเมล์<br>ผู้ใช้งานสามารถกรอกอีเมลสำรองเพื่อตั้งค่าได้)<br>(Secondary e-Mail for recover your e-Mail. (Nontri Account))                                                                                            |
|------------------------------------------------------------|----------------------------------------------------------------------------------------------------|
| Nontri Account<br>บัญชีหลักของมหาวิทยาลัย                  | หมายถึง ชื่อบัญชีผู้ใช้เครือข่ายนนทรีใช้ ล็อกอินเข้าระบบสารสนเทศและระบบ<br>เครือข่ายของมหาวิทยาลัยอาทิ การลงทะเบียนเรียน โดยชื่อบัญชีของนิสิตจะเป็น b<br>หรือg ตามด้วยรหัสนิสิต (b = ป.ตรี/ g = ป.โท เอก)<br>(Name/Username of KU account for accessing to Information Systems<br>of University.) |
| Google Email<br>บัญชีซึ่งเป็นบริการเสริมของ<br>มหาวิทยาลัย | หมายถึงชื่อบัญชีอีเมล์ KU-Google for Education ภายใต โดเมน "@ku.th"<br>(E-mail name of KU-Google account)                                                                                                    |
| Office365 Email                                            | หมายถึง ชื่อบัญชี อีเมล์ KU-Microsoft live (บริการใหม) ภายใตโดเมน<br>"@live.ku.th"                                                                                                    |
| บัญชีซึ่งเปนบริการเสริมของ<br>มหาวิทยาลัย                  | (E-Mail name of Office365 account) New Services !!                                                                                                    |

เมื่อเสร็จแล้วคลิกปุ่ม "Logout" เพื่อออกจากระบบ (Then click "Logout" to log out.)

# ขั้นตอนที่ 2 การกรอกข้อมูลประวัติ

1. เข้า <u>http://www.grad.ku.ac.th</u>

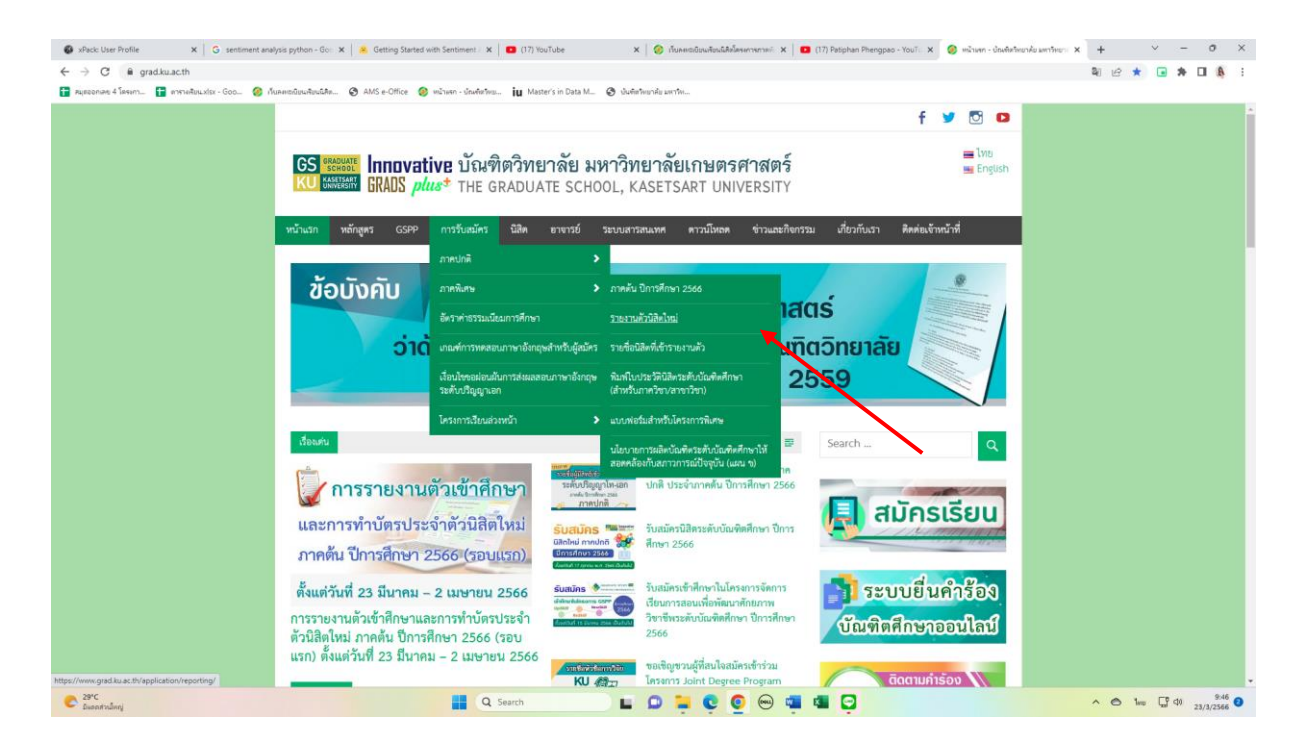

- เลือก หัวข้อผู้สนใจเข้าศึกษา คลิกที่ ภาคพิเศษ กรอกข้อมูลประวัตินิสิตใหม่
- 2. เลือก Link กรอกข้อมูลประวัตินิสิตใหม่ ภาคพิเศษ

| xPack: User Profile X G sentiment analysis py: X                                      | 🛛 🤗 Getting Started with S. 🗙 📔 💶 (17) ผู้ชายงายสำหา 4. 🗙 🗍 🤣 เว็บละคะบบัยนนิสมัยก 🗙 📔 💶 (17) Pat       | phan Phengp: 🗙 🛛 🥝 ຫນ້າມທາ - ນັກທາສາ    | ทยาล่ะ 🗙 🥝 รายกระสำนิสิตัรร่ - ปัณฑ์ 🗙 🎯 ปังสิตรีพร                                            | nie aminieni x   +   |
|---------------------------------------------------------------------------------------|----------------------------------------------------------------------------------------------------|-----------------------------------------|------------------------------------------------------------------------------------------------|----------------------|
| $\leftrightarrow$ $\rightarrow$ C $\blacksquare$ grad.ku.ac.th/application/reporting/ | /                                                                                                    |                                         |                                                                                                | 획 🖻 🖈 🖬 🖶 🔳 🤱 🗄      |
| 音 สมุดออกเลข 4 โดรงกา 音 ตารางเสียนแห่ระ - Goo 🥝 เป็นส                                 | ลพชมปัยนเสียแน้สัด 🥝 AMS e-Office 🥝 หน้าแสก - บัณฑิตวัทย 🚺 Master's in Data M 🥝 บันสิตวัทยาลัย มหา      | W                                       |                                                                                                |                      |
|                                                                                       |                                                                                                    |                                         | f 🎐 🖸 🗅                                                                                        |                      |
|                                                                                       | GS ***** Innovative บัณฑิตวิทยาลัย มหาวิทยาลั<br>เบ exem BRADS <i>plus</i> * THE GRADUATE SCHOOL, KASET | <b>้ยเกษตรศาสตร์</b><br>SART UNIVERSITY | 🚍 ហែម<br>🔤 English                                                                             |                      |
|                                                                                       | หน้าแรก หลักสูตร GSPP การรับสมัคร นิสิต อาจารย์ ระบบสารสนเทศ                                            | ดาวน์โหลด ข่าวและกิจกรรม                | เ เกี่ยวกับเรา ติดต่อเจ้าหน้าที่                                                               |                      |
|                                                                                       | นั้นเพิ่ดวิทยาลัย มหาวิทยาลัยเกษตรตาสตร์ > Applications > รายงานด้วยสิตใหม่                             |                                         | Search Q                                                                                       |                      |
|                                                                                       | รายงานดัวนิสิตใหม่                                                                                      |                                         | ครวจสอบรายชื่อ (ภาคปกติ)                                                                       |                      |
|                                                                                       | ขั้นตอนการรายงานตัวนิสิตใหม่และลงทะเบียนเรียนออนไลน์                                                    | Link                                    | <ul> <li>รายชื่อผู้มีสิทธิ์เข้าสอบ</li> <li>รายชื่อผู้มีสิทธิ์เข้าศึกษา</li> </ul>             |                      |
|                                                                                       | ขอ Account Nontri                                                                                       | Link                                    | > รายงานตัวนิสิตใหม่                                                                           |                      |
|                                                                                       | ระบบการลงทะเบียนเรียนออนไลน์ และพิมพ์ใบแจ้งหนี้ (KU9)                                                   | Link                                    | -                                                                                              |                      |
|                                                                                       | ระบบการลงทะเบียนเรียนออนไลน์ และพิมพ์ใบแจ้งหนี้ (KU9) วิทยาเขตศรีราชา                                   | Link                                    | ภาคปกติ                                                                                        |                      |
|                                                                                       | ระบบการลงทะเบียนเรียนออนไลน์ และพิมพ์ใบแจ้งหนี้ (KU9) วิทยาเขตเฉลิมพระเกียรติ<br>จังหวัดลกลนคร          | Link                                    | โทร. 0-2942-8445 10 226<br>ภายใน (61)1184 - 7 พ. 226<br>Email - forskkooku ac th               |                      |
|                                                                                       |                                                                                                    |                                         | ภาคทิศษ<br>มีท. 0.2942-8445 พ่อ 225<br>ภายใน (61)1184 - 7 พ่อ 225<br>E-mail : fgrannngku.ac.th |                      |
|                                                                                       | GRADS plus - Quotoundness geodership gitmost Splendid                                                   | Copyright ©                             | 2016 The Graduate School, KasetsartUniversity                                                  |                      |
| ≥9°C                                                                                  |                                                                                                    |                                         |                                                                                                | 948 <b>9</b>         |
| 🐱 มีแสดสำหนัดญ                                                                        |                                                                                                    |                                         | -                                                                                              | une tail 4 23/3/2566 |

#### 3. Login ด้วยรหัสประจำตัวนิสิต และ หมายเลขประจำตัวประชาชน

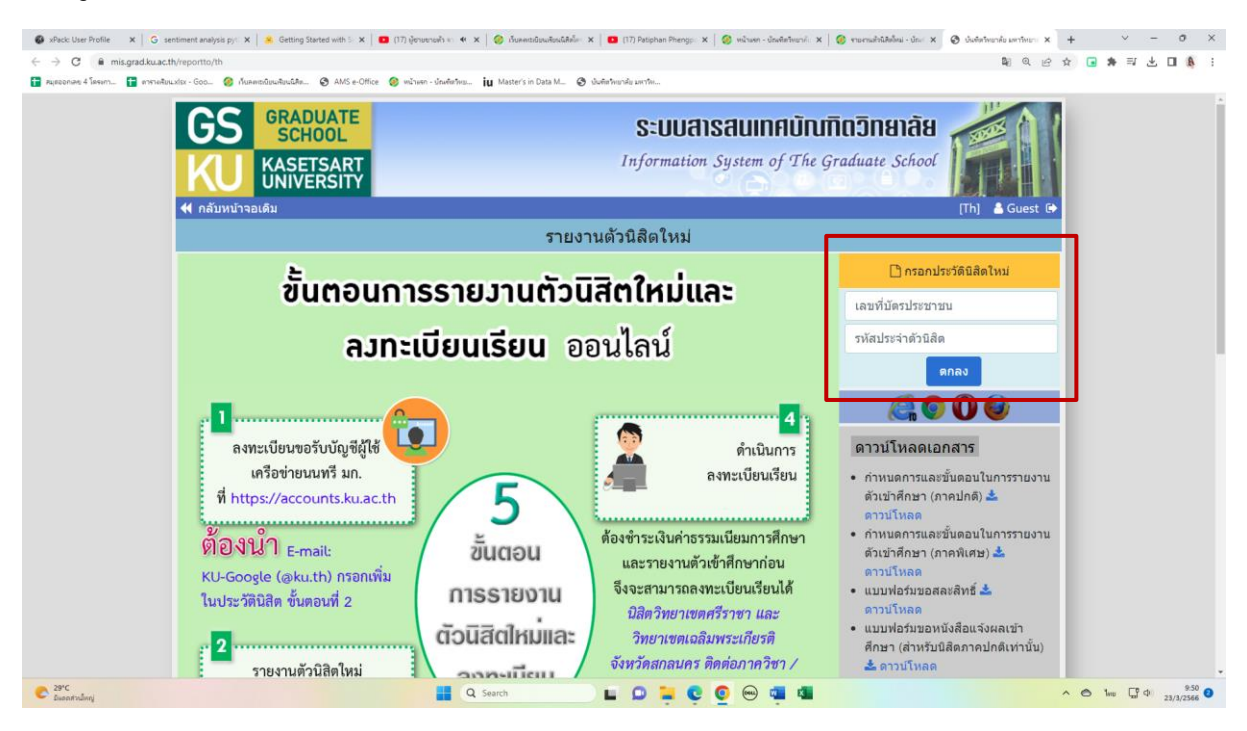

 กรอกข้อมูลส่วนตัวให้ครบทุกขั้นตอน และตรวจสอบชื่อ – นามสกุลอย่างละเอียด หากมีข้อผิดพลาด ให้แจ้งทางโครงการฯ เพื่อดำเนินการแก้ไข

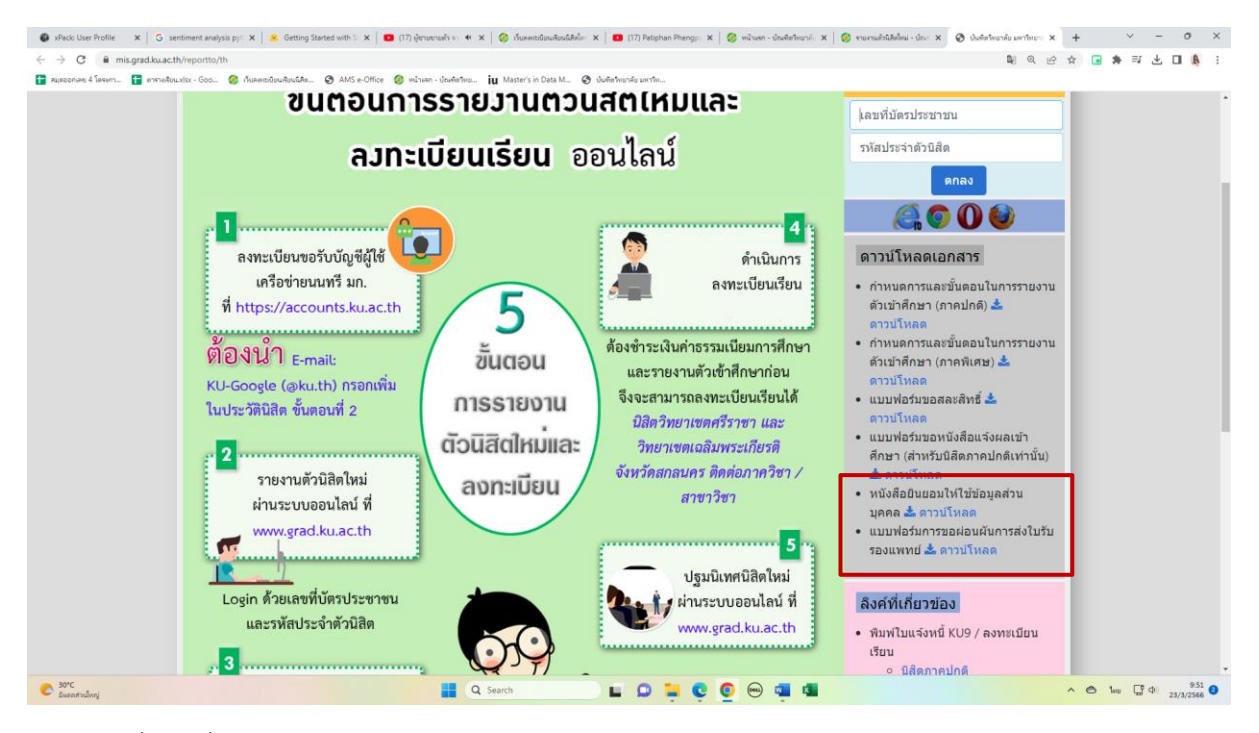

\* เอกสารเพิ่มเติมที่ต้องใช้แนบในการรายงานตัว

# ขั้นตอนที่ 3. การพิมพ์ใบแจ้งหนี้ (KU9)

1. เข้า <u>https://sp-regis.ku.ac.th/</u> (เว็บลงทะเบียนเรียนนิสิตโครงการภาคพิเศษ มก.)

| 🤣 เว็บลงหะหยัยแห้ยนนิสิตโครงการกาดพิต 🗙 🕂                                                                                                    |                                                                                                    |                                                                                                   |                                                                                                    | - 0 ×                                                                                                    |  |  |
|----------------------------------------------------------------------------------------------------|----------------------------------------------------------------------------------------------------|---------------------------------------------------------------------------------------------------|----------------------------------------------------------------------------------------------------|----------------------------------------------------------------------------------------------------|--|--|
|                                                                                                    |                                                                                                    |                                                                                                   |                                                                                                    |                                                                                                    |  |  |
| และป 🔂 ลองมาวน - ถึงแตกกล 🥥 หน้าแรก - นักเพิ่มรินาม                                                                                                  |                                                                                                    |                                                                                                   |                                                                                                    |                                                                                                    |  |  |
|                                                                                                    | ME HOR ION AND A                                                                                                    |                                                                                                   |                                                                                                    |                                                                                                    |  |  |
| เวอร์ชัน 3.1 (8 ต.ศ. 2555)<br>พัฒนาโลยฝ่านสารสนเทศ<br>สำนักษริการคอมพิวเตอร์ มก.                                                                     |                                                                                                    | <b>เว็บลงทะเบีย</b><br>รศัสปัญช์<br>รศัสต่าน                                                      | นเรียนนิสิตโครงการภาคพิเศษ มก.<br>รทยาเขต ⊻างเขน ▼ Login<br>Clear                                                                                                    | วันที่ 26 กุมภาพันธ์ 2563<br>เวลา <mark>20140702</mark> น.                                                                           |  |  |
| หน้าแรก รายงาน                                                                                                    |                                                                                                    |                                                                                                   |                                                                                                    |                                                                                                    |  |  |
| ข่าวประชาสัมพัน                                                                                                    | เธ์                                                                                                    |                                                                                                   | การใช้งานเว็บสำหรับนิสิตใหม่                                                                                                    | เว็บการลงทะเบียนเรียนนิสิต                                                                                                    |  |  |
| เปิดระบบการตั้งค่า pattern และอัตราค่าธรรมเนียมการค้<br>เฉพาะปีสืดใหม่ระดับบัณฑิตศึกษา รหัสปี 63 สำหรั<br>ข่าระเงินค่าลงทะเบียนภาคการศึกษาแรกผ่านตาม | สึกษา ประจำภาคตัน บี<br>บพิมพ์ใบแจ้งหนี้ (KU9<br>นระหว่างวันที่ 2 - 11 :                                                                       | ใการศึกษา 2563<br>9) ผ่าน Web และ<br>มีนาคม 2563 🦚                                                | <ol> <li>กรอกข้อมูลประวดีนิสิตใหม่</li> <li>สามหันมิสิตระสมบริญญาตรี</li> <li>สามหันมิสิตระสมบริญญาตรี</li> <li>สามหันมิสิตระสมบริญญาตรี</li> <li>นอรสสปฏชิญให้เครือข่ายนนทรี (Account Nontri)</li> </ol>                                                                                       | " นิสิตภาคปกติ-พิเศษ (บางเชน-กำแพงแสน)<br>"นิสิตหลักสุตรบานขาติ<br>(International Program)<br>นิสิตโตรงการภาคพิเศษ<br>(Bill Payment) |  |  |
| ปฏิทินการศึกษา <b>ภาคปลาย ปีก</b>                                                                                                    | ารศึกษา 2562                                                                                                    |                                                                                                   | การแสดงเอกสาร PDF                                                                                                    | * นิสิตโครงการภาคพิเศษ (เว็บเดิม)<br>เว็บอาจารย์ที่ปรีกหา                                                                            |  |  |
| <ul> <li>ปฏิทินการศึกษา มีการศึกษา 2562 สำหรับนิสิตบัณฑิตวิทยาลัย</li> <li>ปฏิทินการศึกษา มีการศึกษา 2562 สำหรับนิสิตปริญญาตรี</li> </ul>            | <ul> <li>ม่ผู้ทำมาวดีกษา มีการศึกษา 2562 สำหรับบิดีอนิยุพิตวิทยาลัย</li> <li>ม่ผู้ทำมาวดีกษา มีการศึกษา 2562 สำหรับบิดีอนวิลยุญาตรี</li> </ul> |                                                                                                   |                                                                                                    | ระบบติดตามการลงทะเบียนนิสิต<br>ระบบอาจารย์ที่ปรึกษาออนใสน์                                                                           |  |  |
| หลักสูตรการชำระเงินค่าธรรมเนียมการ                                                                                                    | เศึกษาแบบ "เหมาจ่าย"                                                                                                    |                                                                                                   | 1 UleTikuosi Adobe Reader                                                                                                    | ดีดด่อสอบถาม                                                                                                    |  |  |
| กำหนดการ                                                                                                    | หลักสูตรภาษาไทย                                                                                                    | หลักสูตรนานาชาติ                                                                                  | (กรณีเครื่องคอมพิวเตอร์ไม่มีโปรแกรม Adobe Reader ให้ติดตั้ง โดยดาวน์โหลดที่นี่)                                                                                                    | ัสานกบรหารการคกษา<br>โทร. 0-2942-8200                                                                                                |  |  |
| โครงการฯ เปิดรายวิชา                                                                                                    | ก่อนวันที่ 3 ธ.ค.62                                                                                                    | ก่อนวันที่ 7 ม.ค.63                                                                               | 2. คลิกเมนู Edit และ Preferences<br>2. ควะนี้ตั้งรายควร Categories: คลิกรวบการ Internet                                                                                                    | ฝ่ายบริการการเรียนการสอนและการสอบ<br>ต่อ 618035-42<br>* สำนักบริการคอบพิวเตอร์                                                       |  |  |
| โครงการฯ ตั้งค่าบันทึกอัตราค่าธรรมเนียมการศึกษา                                                                                                    | ก่อนวันที่ 1                                                                                                    | 18 พ.ย.62                                                                                         | 4. ภายในกรอบของ Web Browser Options ให้คลิกเลือก Display PDF in browser                                                                                                    |                                                                                                    |  |  |
| นิสิตใหม่ ป.โท, ป.เอก รหัส 62 เข้าภาคปลาย ชำระเงิน                                                                                                   | 20 - 26                                                                                                    | w.u.62                                                                                            | 5. คลิกปุ่ม OK                                                                                                    | โทร. 0-2562-0951-6                                                                                                    |  |  |
| นิสิตปัจจุบัน ป่าระเงิน                                                                                                    | 18 พ.ย 1 ธ.ค.62<br>เปิดช่วงล่าข้า<br>2 - 13 ธ.ค.62<br>ขยายเวลา                                                                                 | 23 ธ.ค.62 - 16 ม.ค.63<br><u>บรุคลาย</u><br>KU9 แบ่งเป็นสองข่าง<br>23 - 31 ธ.ค.62<br>1 - 16 ม.ค.63 | <ol> <li>ปละไม่มะการม Adobe Keader<br/>พากยังไม่สามารถแสดงเอกสารให้ แมะนำไห้ตองเปลี่ยนใช้บราวเซอร์อื่น เช่น Google<br/>Chrome, Mozilla Firefox หรือ Internet Explorer เป็นต่น</li> </ol>                                                                                                    | ต่อ 622541-3                                                                                                    |  |  |
|                                                                                                    | 6033NN 18 8.8.65                                                                                                    |                                                                                                   |                                                                                                    |                                                                                                    |  |  |
| วันลงทะเบียนเรียน                                                                                                    | 3 - 6 5.9.62                                                                                                    | 7 - 10 ม.ค.63                                                                                     | ขั้นตอนการตั้งค่าระบบสำหรับเจ้าหน้าที่โครงการฯ                                                                                                    |                                                                                                    |  |  |
| วันลงทะเบียนเรียน<br>วันเปิดภาคเรียน                                                                                                    | азлия 19 в.я.62<br>3 - 6 в.я.62<br>9 в.я.62                                                                                                    | 7 - 10 ม.ค.63<br>13 ม.ค.63                                                                        | <mark>ขั้นตอนการตั้งค่าระบบสำหรับเจ้าหน้าที่โครงการฯ</mark><br>1. ขอเปิดสอนรายวิชา เมื่อใส่รายวิชาครบแล้ว ให้คลิกปุ่ม "แจ้งขอเปิดสอน" และคลิกปุ่ม                                                                                                    |                                                                                                    |  |  |
| วินลงทะเมือนเรือน<br>วินลงทะเมือน<br>วินลงทะเมือนเรือนสว้านละเปลี่ยนแปลงรายวิชา                                                                      | 3 - 6 5.9.62<br>9 5.9.62<br>9 - 13 5.9.62                                                                                                    | 7 - 10 ม.ค.63<br>13 ม.ค.63<br>13 - 17 ม.ค.63                                                      | <mark>ช้นดอนการตั้งค่าระบบสำหรับเร้าหน้าที่โครงการฯ</mark><br>1. ขอเปิดสอบราชวิชา เมื่อไส่ราชวิชาครบแต่ว โห่ดลักปุ่ม "แจ้งขอเปิดสอบ" และคลักปุ่ม<br>"Send" สถานะละเป็น "รอการรับรอง" แล้วรอจนกว่าสำนักบริหารการศึกษารับรอง                                                                      |                                                                                                    |  |  |
| วินองทะเบียนเรียน<br>วินเปิดภาคเรียน<br>วินเมือนเรียนสำยัง และเปลี่ยนแปลงรายวิชา<br>วินเอนษายวิชา (สำหรับนิสิตปัณฑิตวิทยาล่อ)                        | 3 - 6 5.9.62<br>9 5.9.62<br>9 - 13 5.9.62<br>21 5.9.62 - 16 n.w.63                                                                             | 7 - 10 ม.ค.63<br>13 ม.ค.63<br>13 - 17 ม.ค.63<br>25 ม.ค 22 มี.ค.63                                 | ชั้นตอนการตั้งต่าระบบสำหรับเร้าหน้าบีโครงการฯ<br>1. ขอเปิดสองเรายวิชา เมื่อไส่รายวิชาครบแต่ว โห่ดลักปุม "แจ้งขอเปิดสอน" และคลักปุม<br>"Send" สถานละเป็น"รอการบรอง" แล้วรอจนกว่าสำนักบริหารการศึกษารับรอง<br>สถานละเมืองแป้น "เป็ดเรียบร้อย"<br>2. ออกแบบ Pattern การนี้เป็นกรรมนี้เป็นเการศึกษา |                                                                                                    |  |  |

2. ใช้รหัสบัญชี และรหัสผ่าน <u>(บัญชีผู้ใช้เครือข่ายนนทรี</u>) Login เพื่อเข้าไปพิมพ์ใบแจ้งหนี้ KU 9

| vDarie Liter Dynfile     | X G sentiment analysis not X                        | Gettion Stated with 5 ¥ 6 (17) deciminants as         | 4 X 🧟 Anantinubullale X 🖪 117 Patchan Denne X 🙆 uduan Judatumi X 🧟 murudullalari Ji                                                                                                    | x 0 dutatendo sertero x + v - 0 ×                                                                                                    |
|--------------------------|-----------------------------------------------------|-------------------------------------------------------|----------------------------------------------------------------------------------------------------|----------------------------------------------------------------------------------------------------|
|                          | a lo announ mades b) a l                            | · · · · · · · · · · · · · · · · · · ·                 | a a substantiation of the standard and the second second s |                                                                                                    |
| ← → G ■ sp-ne            | igis.ku.ac.th/index.php                             |                                                       |                                                                                                    | •• E ☆ E ≯ =                                                                                                    |
| 🖬 สมุขออกเลข 4 ใครงกา    | 冒 ดารางสัมนะสระ - Goo 🧐 เกินสะเข                    | อณิยนสียนนิสิต 🥝 AMS e-Office   🛞 หน้าหลา - ป่อมสัตว์ | ins 🗓 Master's in Data M 🧿 shufin insnafu un tin                                                                                                    |                                                                                                    |
|                          |                                                     |                                                       | เว็บลงทะเบียนเรียนนิสิตโดรงการภาคพิเศษ มก.                                                                                                    |                                                                                                    |
|                          | เวอร์ขั้น 3.1 (8 ค.ศ. 2555)                         |                                                       | ผู้ใช้งาน คือ                                                                                                    | วันที่ 23 มีนาคม 2566                                                                                                    |
|                          | พัฒนาโดยฝ่ายสารสนเทศ<br>ส่วนักบริการออมพัวเตอร์ มก. |                                                       | ออกจากระบบ                                                                                                    | 1367 (255022) 14.                                                                                                    |
| มปกแรก สมาร์ก            | ใบแล้งหนึ่งสาราวัสหมริสา -                          | วิมาสร้อร์แอลิม (K12) เรากราม เราคาไอาก               | 1 2565                                                                                                    |                                                                                                    |
|                          |                                                     |                                                       |                                                                                                    | and the second second se |
|                          |                                                     |                                                       | ข้อมูลสมาชิก : นิสิต                                                                                                    |                                                                                                    |
|                          |                                                     | รมัสนิสิต                                             |                                                                                                    |                                                                                                    |
|                          |                                                     | ชื่อ นามสกุด                                          |                                                                                                    |                                                                                                    |
|                          |                                                     | วิทยาเขต                                              | บางเขม                                                                                                    |                                                                                                    |
|                          |                                                     | ระดับการศึกษา                                         | ปริญญาโท                                                                                                    |                                                                                                    |
|                          |                                                     | รหัสสามาริชา                                          | XN04                                                                                                    |                                                                                                    |
|                          |                                                     | ขอสาขาวิชา                                            | บริหารธุรกิจ (สบท.)                                                                                                    |                                                                                                    |
|                          |                                                     | ชอเครงการ                                             | 1850การบณฑตสกษาสาขาบรหารธุรกจ (สบพ.)                                                                                                    |                                                                                                    |
|                          |                                                     | สถานภาพนสต                                            | นสอบจรุบน<br>มะเร็-โละการเวิร์เรียนๆ (00000)                                                                                                    |                                                                                                    |
|                          |                                                     | 814150905091                                          | (2003988-1970997- (00000)                                                                                                    |                                                                                                    |
|                          |                                                     |                                                       | การลงทะเบยน กาดปลาย บการศกษา 2565                                                                                                    |                                                                                                    |
|                          |                                                     | วันช่าระเงินผ่านธนาคาร KU9                            |                                                                                                    |                                                                                                    |
|                          |                                                     | รับองทะเมือน                                          | 22 พฤศจิกายน 2565 - 25 พฤศจิกายน 2565                                                                                                    |                                                                                                    |
|                          |                                                     | วันองทะเป็ญนอาชา เพษ-ออน                              | 28 พฤศจากษา 2505 - 2 ธันวาคม 2505                                                                                                    |                                                                                                    |
|                          |                                                     |                                                       | สิทธิการลงทะเบียน :                                                                                                    |                                                                                                    |
|                          |                                                     | สถานะการข่าระเงิน                                     | ข้าระเงินแต่ว<br>ตรวจสอบจำนวนเสียจากหน้าใบแจ้งหนี้                                                                                                    |                                                                                                    |
|                          |                                                     | สถาบะรอพิบิจ                                          | -                                                                                                    |                                                                                                    |
|                          |                                                     | การลงทะเบียนเรียนแบบ                                  | เหมาจำย                                                                                                    |                                                                                                    |
| เวลาประมวลผล 0.148768901 | 1824951 วินาที                                      | I NATA-KUDIKUKUU                                      |                                                                                                    |                                                                                                    |
| C 30°C<br>Essentraling   |                                                     | <b>۲</b>                                              | Q. Search                                                                                                    | ∧ ☎ thig 급 Φ 23/3/2566 ●                                                                                                    |

 เลือกเมนู - >ใบแจ้งหนี้/ลงทะเบียน - >พิมพ์ใบแจ้งหนี้ KU 9 ในวันพฤหัสบดีที่ 14 มีนาคม - วัน พุธที่ 21 มีนาคม 2567

| 🕼 xPack: User Profile 🛛 🗙 🛛 G se   | intiment analysis pj 🗙 📔 🙁 Getti | ing Started with 💈 🗙 📔 💶 (17) ຜູ້ຫາຍຫາວທັ່ງ 🐑 🕂 🗶 🧔 ເຈັ້າມະອາດານິວແມ່ຈິດແມ່ | Relier 🗴 🧧 (17) Patiphan Phengo: 🗙   🥝 หน้ามหา - นักษริตรัพธาศ์ - 🗙   🎯 รามกามสำนัสดัดม - นักษ | ( ) O dudateando senteron x   + · · · · · · · × |
|------------------------------------|----------------------------------|-----------------------------------------------------------------------------|------------------------------------------------------------------------------------------------|-------------------------------------------------|
| ← → C @ sp-regis.ku.ac.th          | h/index.php                      |                                                                             |                                                                                                | • e ☆ ■ ★ ■ ± ■ ★ :                             |
| 🚼 สมุขออกเลข 4 โตรงกา 🚼 ดารางสัมน  | Lxisx - Goo 🙆 ກັບຄະຫະພົມພະຈັບເຜີ | สะ 🧿 AMS e-Office 🤌 หน้าแรก - นักษรีสรีหระ iu Master's in Data M.           | 🚳 เป็นที่สว้าหมาพื้น มหาวิท                                                                    |                                                 |
|                                    |                                  | เว็บลง                                                                      | ทะเบียนเรียนนิสิตโครงการกาดพิเศษ มก.                                                           |                                                 |
| เวอร์ชัน :                         | 3.1 (8 a.a. 2555)                |                                                                             | elleine fa                                                                                     |                                                 |
| พัฒนาโต                            | ลยฝ่ายสารสนเทศ                   |                                                                             |                                                                                                | 2111 23 111-12 2500<br>1201 201 201 11          |
| ส่วนักบริเ                         | การคอมพัวเคอร์ มก.               |                                                                             | aaneinseaa                                                                                     |                                                 |
| หม่าแรก สมาชิก ไม่แร้งม            | au/aaveetimuseu 👻 Tunas 46       |                                                                             |                                                                                                | U                                               |
|                                    |                                  |                                                                             | ข้อมูลสมาชิก : นิสิต                                                                           |                                                 |
|                                    |                                  | รงไสน์สัต                                                                   |                                                                                                |                                                 |
|                                    |                                  | ข้อ นามสกุด                                                                 |                                                                                                |                                                 |
|                                    |                                  | วิทยาเชต                                                                    | บางเชน                                                                                         |                                                 |
|                                    |                                  | ระดับการศึกษา                                                               | ปริญญาโท                                                                                       |                                                 |
|                                    |                                  | รหัสสาขาวิชา                                                                | XN54                                                                                           |                                                 |
|                                    |                                  | ชื่อสาขาวิชา                                                                | บริหารธุรกิจ (สปพ.)                                                                            |                                                 |
|                                    |                                  | ชื่อโครงการ                                                                 | โครงการบัณฑิตศึกษาสาขาบริหารธุรกิจ (สปพ.)                                                      |                                                 |
|                                    |                                  | สถานภาพนิสิต                                                                | นิสิตปัจจุบัน                                                                                  |                                                 |
|                                    |                                  | อาจารย์ที่ปรึกษา                                                            | ไม่มีรหัสอาจารย์ที่ปรึกษา . (00000)                                                            |                                                 |
|                                    |                                  | การองหะเ                                                                    | มียน ภาคปลาย ปีการศึกษา 2565                                                                   |                                                 |
|                                    |                                  | วันช่าระเงินผ่านธนาคาร KU9                                                  |                                                                                                |                                                 |
|                                    |                                  | วันองทะเบียน                                                                | 22 พฤศจิกายน 2565 - 25 พฤศจิกายน 2565                                                          |                                                 |
|                                    |                                  | วันลงทะเบียนล่าข้า เพิ่ม-ดอน                                                | 28 พฤศจิกายน 2565 - 2 สันวาคม 2565                                                             |                                                 |
|                                    |                                  |                                                                             | สิทธิ์การลงทะเบียน :                                                                           |                                                 |
|                                    |                                  | สถานะการช่าระเงิน                                                           | ข่าระเงินแล้ว                                                                                  |                                                 |
|                                    |                                  |                                                                             | ดรวจสอบจำนวนเงินจากหน้าใบแจ้งหนึ่                                                              |                                                 |
|                                    |                                  | สถานะรอพินิจ                                                                | •                                                                                              |                                                 |
|                                    |                                  | การลงทะเบียนเรียนแบบ                                                        | เหมาจำย                                                                                        |                                                 |
| тэатибицээннө 0.148768901824951 Ти | าที                              |                                                                             |                                                                                                |                                                 |
| Sorc<br>Discontrading              |                                  | Q Search                                                                    | 🖬 📮 📴 🧕 🗑 🖷 📾                                                                                  | ^                                               |

- 4. นำใบแจ้งหนี้ KU 9 ไปชำระค่าธรรมเนียมการศึกษาที่ธนาคารตามที่ระบุในใบแจ้งหนึ่
- 5. ส่งสำเนาใบเสร็จ และสำเนาใบแจ้งหนี้ KU 9 ที่ชำระค่าธรรมเนียมการศึกษา เรียบร้อยแล้ว
- \*\*โดยวิธี นำสำเนาส่งมายังโครงการฯ (สปท.) ด้วยตนเอง หรือ<u>แสกน</u> (Scan) หรือรูปถ่ายที่ชัดเจน พร้อมทั้งเขียนชื่อ - นามสกุล รหัสนิสิต 671535xxxx และสาขาวิชาที่นิสิตรายงานตัว กลับมายัง โครงการฯ ทาง Email ที่ \*\*Email: cm-mba.bus@ku.th เพื่อที่ทางโครงการฯจะทำการรับรองการ ชำระเงินของนิสิตผ่านระบบ <u>เพื่อนิสิตจะได้ดำเนินการลงทะเบียนเรียนผ่านระบบออนไลน์ต่อไป</u>\*\*

# ติดต่อโครงการบัณฑิตศึกษาสาขาบริหารธุรกิจ (สปท.)

- Email: cm-mba.bus@ku.th
- เว็บไซด์โครงการบัณฑิตศึกษาสาขาบริหารธุรกิจ (สปท.) http://www.cm-mba.bus.ku.ac.th/cmmba2018
- Facebook : www.facebook.com/cmmba.ku
- Mobile : 081 831 2069
- 🛠 Tel : 02-5795355 ต่อ 1903